# VPN: Palo Alto GlobalProtect Usage and Setup Instructions

# **GlobalProtect Agent**

GlobalProtect is an agent that may be installed on a Windows or Mac system to enable the system to connect to the ORU

network with a VPN connection. This document describes the installation, configuration, and usage of the GlobalProtect Agent.

### **Installation and Configuration**

The agent must be installed and configured before it can be used. This is a onetime setup. Instructions are located at the end of this

document or at this <u>link</u>.

Installation Link: https://dialup.oru.edu

### **Using the GlobalProtect Agent**

Instructions for using the GlobalProtect agent to connect to the ORU network are located here.

Instructions for disconnecting the GlobalProtect agent are located here.

If you desire additional information, the GlobalProtect user guide is available <u>here</u>.

## **Using the GlobalProtect Agent**

### **Establish VPN Connection**

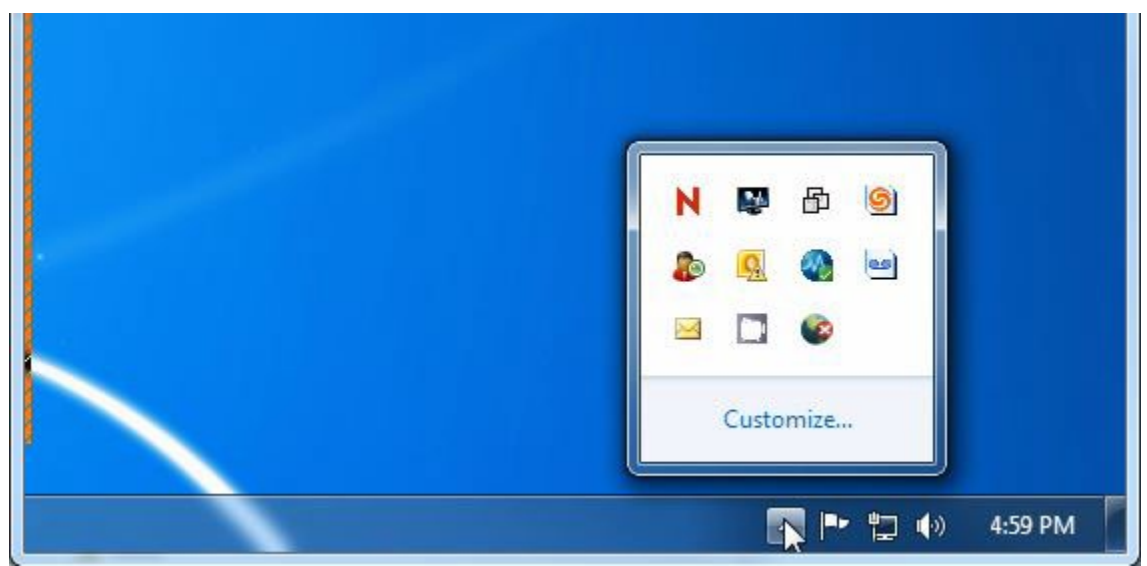

Figure 1: Click the arrow to show hidden icons.

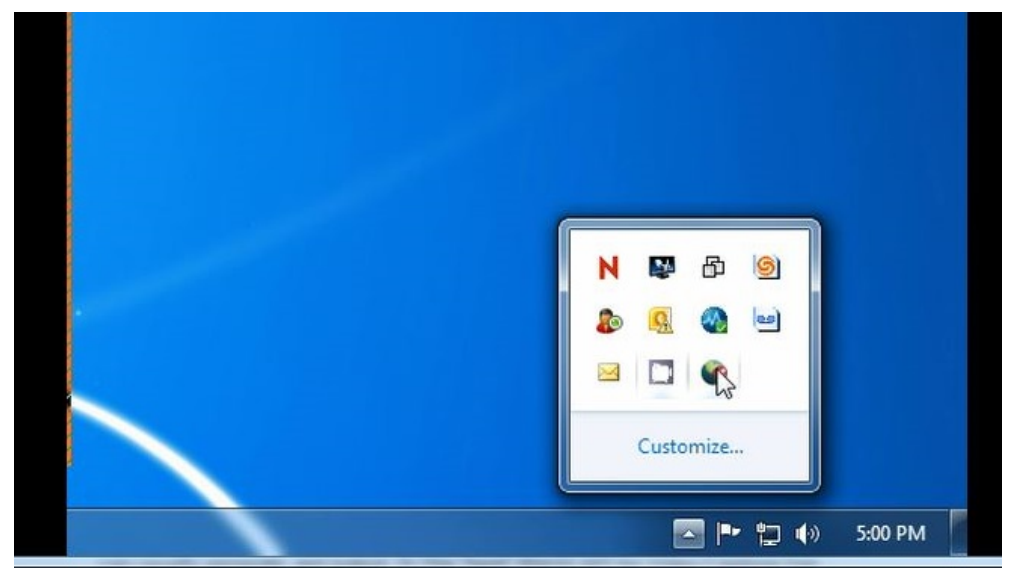

Figure 2: Right Click the Palo Alto Global Protect icon.

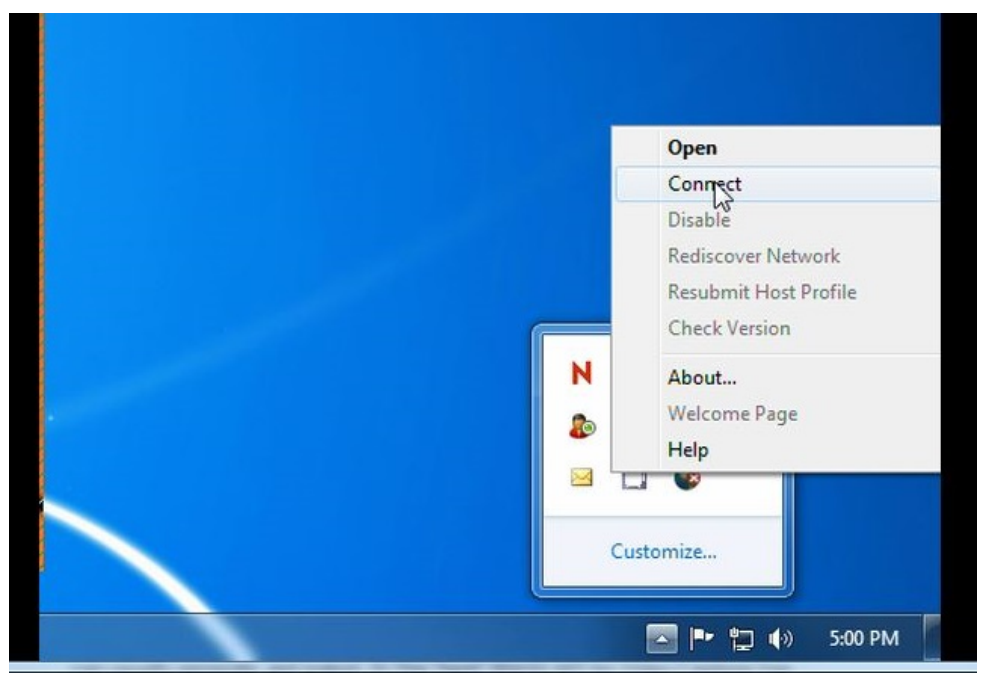

Figure 3: Click "Connect" on the pop up menu.

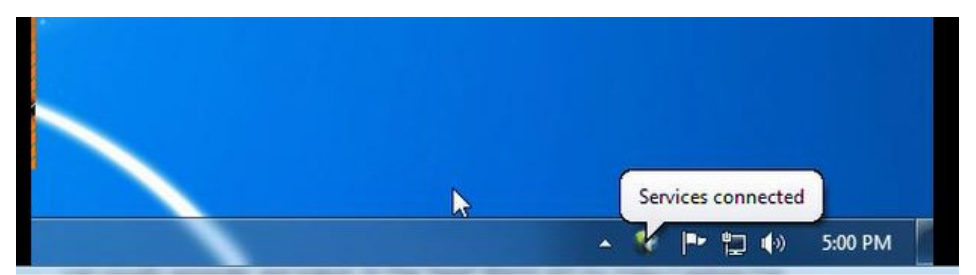

Figure 4: The system will require 10 to 15 seconds to establish a VPN connection. A pop up will be displayed when the connection is made.

The VPN connection has been successfully established the system is connected as a device on the network.

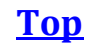

### **End VPN Connection**

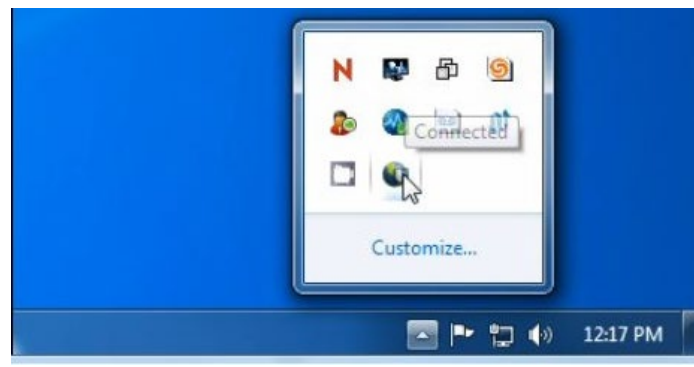

Figure 5: Click the arrow to display hidden icons. Right Click the GlobalProtect icon.

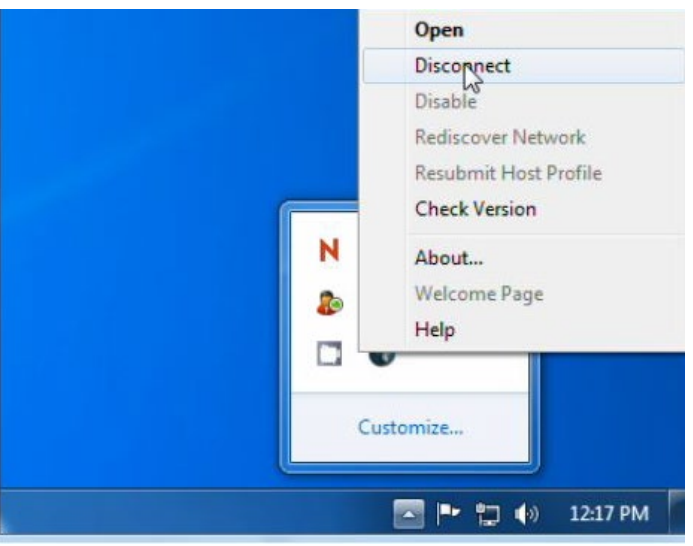

Figure 6: Click "Disconnect" in the pop up menu.

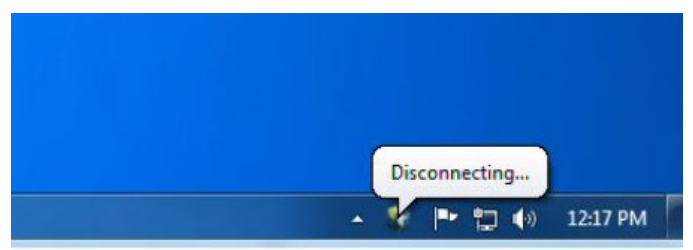

Figure 7: A "Disconnecting" pop up will be displayed. The VPN connection will be ended and your system will no longer be connected to the ORU network.

<u>Top</u>

### **Installation and Configuration**

This section contains instructions for downloading, installing, and configuring the GlobalProtect Agent.

| GlobalProtect Portal                                                      | × (+                             |     |
|---------------------------------------------------------------------------|----------------------------------|-----|
| <ul> <li>Https://doi.org/10.1000/000000000000000000000000000000</li></ul> | //dialup.oru.edu/ 90% C Q Search | ☆ 🖻 |
|                                                                           | <b>M</b> paloalto                |     |
|                                                                           | NETWORKS                         |     |
|                                                                           | GlobalProtect Portal             |     |
|                                                                           | Name                             |     |
|                                                                           | Password                         |     |
|                                                                           | Login                            |     |
|                                                                           |                                  |     |

Figure 8: Open a web browser and open <u>https://dialup.oru.edu</u>.

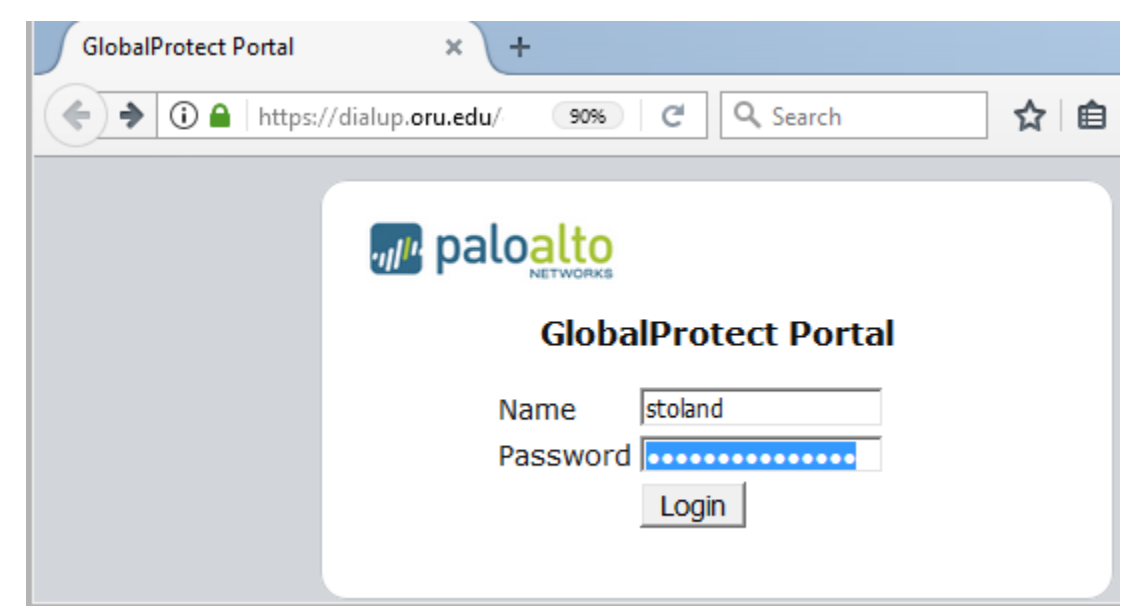

Figure 8: Enter your user name and password. This is the user name and password you use to log onto your email account. Click "Login"

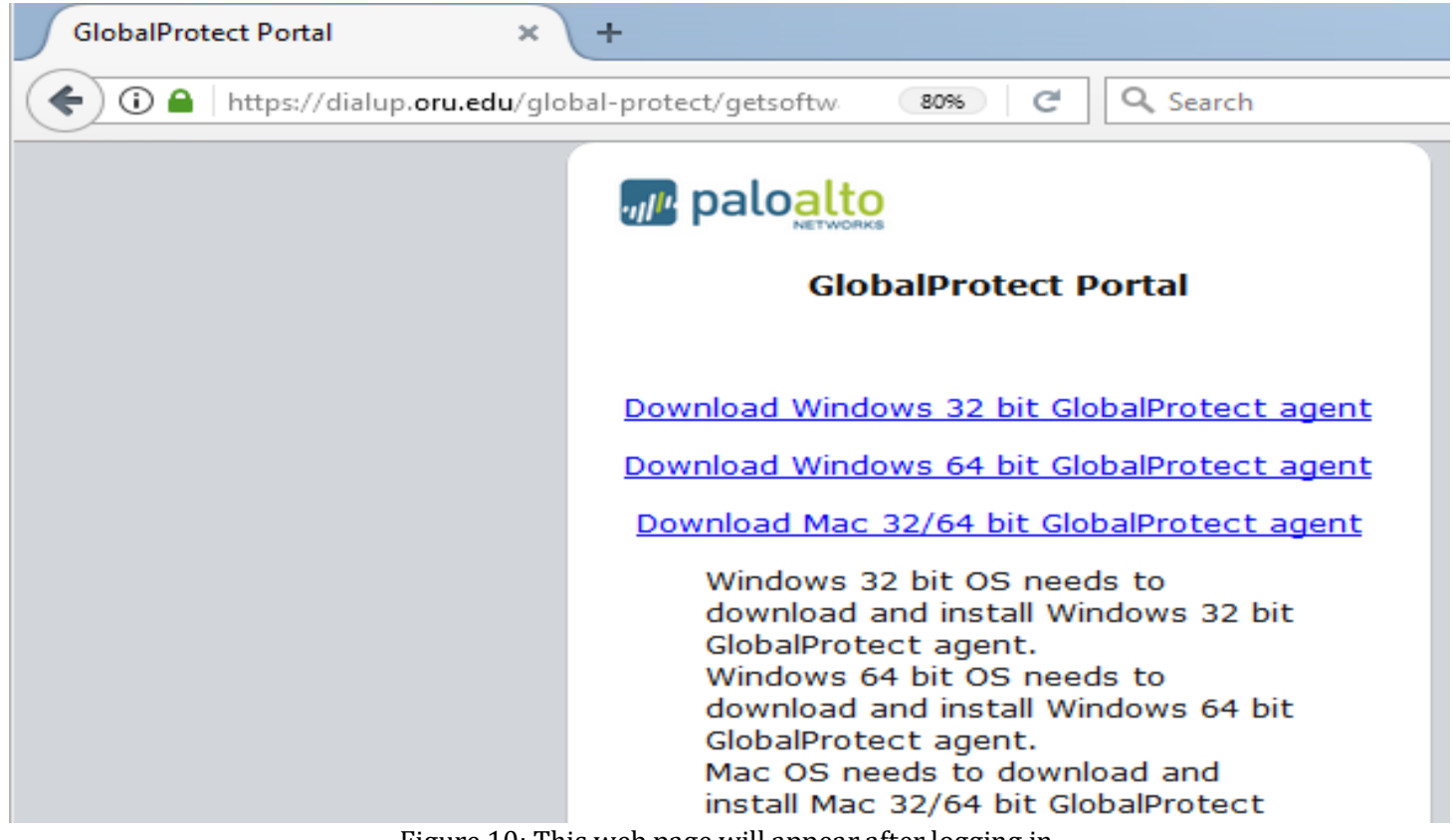

Figure 10: This web page will appear after logging in.

Click the link for the appropriate download for your system. Most Windows systems are 64-bit. If 64-bit gives an error about compatibility, then select 32-bit.

The following are instructions for downloading and opening the installer from Firefox, Internet Explorer, and Chrome. Microsoft Edge will be very similar to Internet Explorer.

In Firefox, after selecting the download you will be presented with the option to download or run the file (see figure below).

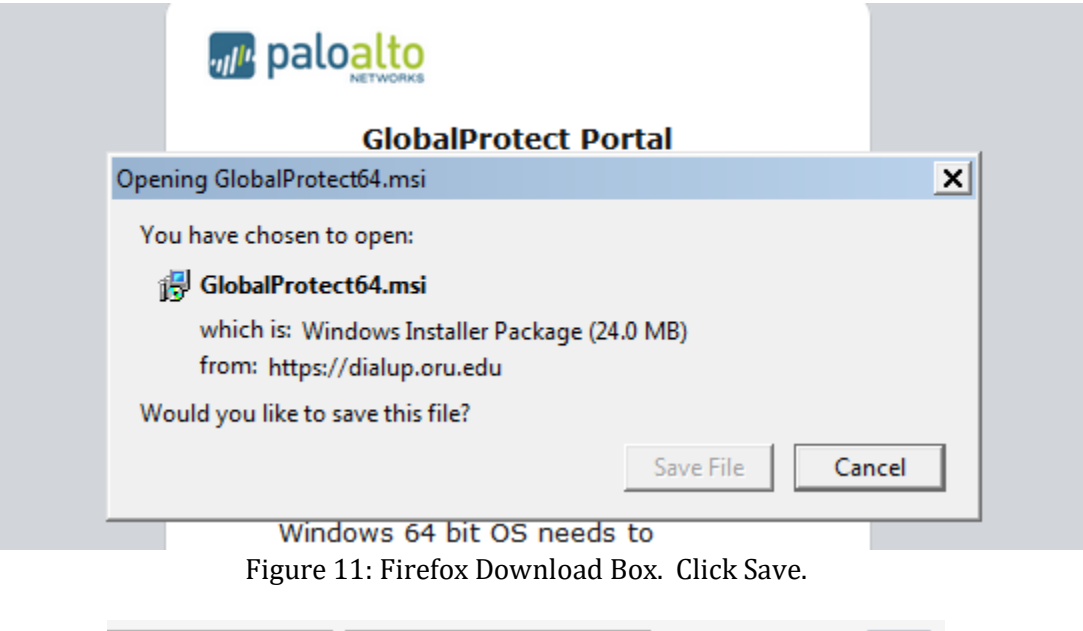

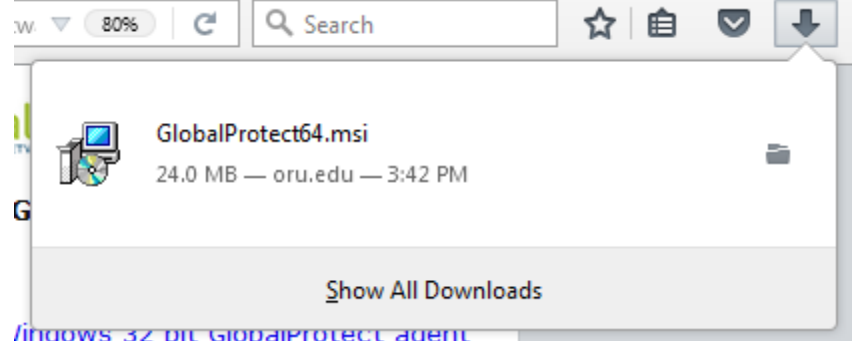

/indows 32 pit GlobalProtect agent Figures 12: Click the blue downloads button, then click GlobalProtect.msi. The window displayed in figure 15 should appear. The following figure will work in Internet Explorer:

| Download Windows 64 bit GlobalProtect agent                                                                                                    |       |
|----------------------------------------------------------------------------------------------------|-------|
| Download Mac 32/64 bit GlobalProtect agent                                                                                                    |       |
| Windows 32 bit OS needs to<br>download and install Windows 32 bit<br>GlobalProtect agent.<br>Windows 64 bit OS needs to<br>download and install Windows 64 bit<br>GlobalProtect agent.<br>Mac OS needs to download and<br>install Mac 32/64 bit GlobalProtect<br>agent. |       |
| Do you want to run or save GlobalProtect64.msi (24.0 MB) from dialup.oru.edu?                                                                                                    |       |
| It is type of file could harm your computer.     Run   Save   Cancel                                                                                                    |       |
| Figure 13: Click the "Run" button. The window displayed in Figure 15 should open.                                                                                                    |       |
| The following figure is for Google Chrome Web Browser users:<br>Mac OS needs to download and<br>install Mac 32/64 bit GlobalProtect<br>agent.                                                                                                    |       |
| GlobalProtect64.msi          Figure 14: Chrome Download bar at the bottom of the browser. Click on the download to launch the window displayed in Figure                                                                                                    | e 15. |

| J GlobalProtect                                                                                                    | _ <b>_ x</b>                                            |
|----------------------------------------------------------------------------------------------------|---------------------------------------------------------|
| Welcome to the GlobalProtect Setup Wizard                                                                                                    |                                                         |
|                                                                                                    | paloalto                                                |
| The installer will guide you through the steps required to install GlobalProtect v2 computer.                                                                                                    | 2.1.0 on your                                           |
| WARNING: This computer program is protected by copyright law and internation<br>Unauthorized duplication or distribution of this program, or any portion of it, may<br>or criminal penalties, and will be prosecuted to the maximum extent possible un- | mal treaties.<br>result in severe civil<br>der the law. |
| Cancel < Back                                                                                                    | Next >                                                  |

Figure 15 Click "next". The window displayed in Figure 14 should open.

| GlobalProtect                                                                            | _ <b>_ x</b>         |
|------------------------------------------------------------------------------------------|----------------------|
| Select Installation Folder                                                               | .,,//                |
|                                                                                          | paloalto             |
| The installer will install GlobalProtect to the following folder.                        |                      |
| To install in this folder, click "Next". To install to a different folder, enter it belo | w or click "Browse". |
| Folder                                                                                   |                      |
| C:\Program Files\Palo Alto Networks\GlobalProtect\                                       | Browse               |
|                                                                                          | Disk Cost            |
|                                                                                          |                      |
|                                                                                          |                      |
|                                                                                          |                      |
|                                                                                          |                      |
| Cancel < Back                                                                            | Next >               |
|                                                                                          |                      |

Figure 16 Click "Next" to accept the default installation location. The window displayed in Figure 17 should open.

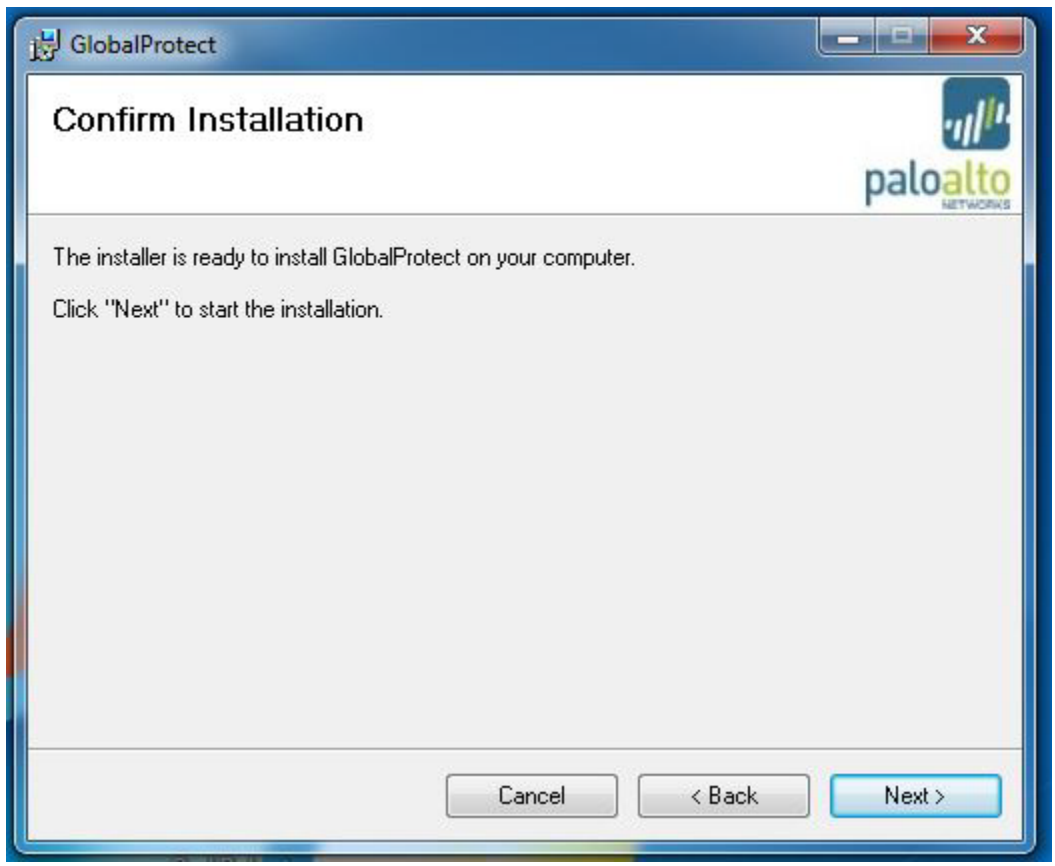

Figure 17

Click "Next" to begin the installation. The window displayed in Figure 18 should open. Click "OK" if you are prompted to confirm the installation.

| J클 GlobalProtect                  |                                         |
|-----------------------------------|-----------------------------------------|
| Installing GlobalProtect          | .,,,,,,,,,,,,,,,,,,,,,,,,,,,,,,,,,,,,,, |
|                                   | paloalto                                |
| GlobalProtect is being installed. |                                         |
| Please wait                       |                                         |
|                                   |                                         |
|                                   |                                         |
|                                   |                                         |
|                                   |                                         |
|                                   |                                         |
| Coursel Course                    |                                         |
| Lancei                            |                                         |

Figure 18 The installation may require a couple of minutes to complete. When the installation has completed it will display the confirmation window shown in Figure 19.

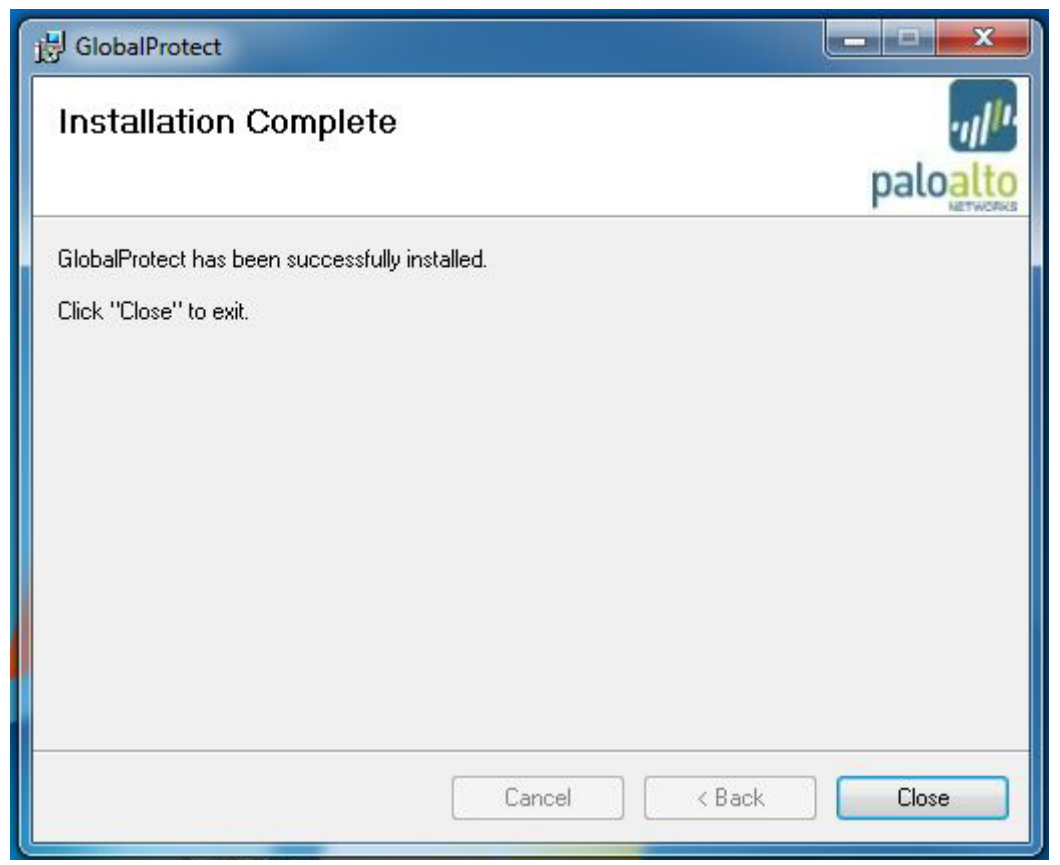

Figure 19

Click "Close" to close the window. The installer will launch the GlobalProtect application shown in Figure 18.

#### On Windows 7

| 🜒 GlobalProtec   | t              |       |   | _ | $\times$ |
|------------------|----------------|-------|---|---|----------|
| Home Details Tr  | oubleshooting  |       |   |   |          |
|                  |                |       |   |   |          |
| Portal:          | dialup.oru.edu |       | _ |   |          |
| Username:        | stoland        |       |   |   |          |
| Password:        | ********       |       |   |   |          |
|                  | Connect        | Clear |   |   |          |
| Status: Not Cor  | nected         |       |   |   |          |
| -Warnings/Errors |                |       |   |   |          |
|                  |                |       |   |   |          |
|                  |                |       |   |   |          |
|                  |                |       |   |   |          |

Figure 20: Enter "dialup.oru.edu" for Portal and enter your user name and password.

Click "Connect". It may take more than one attempt to connect the first time. Simply click connect again.

| 🗊 GlobalProtect                                        | — | $\times$ |
|--------------------------------------------------------|---|----------|
|                                                        |   |          |
|                                                        |   |          |
|                                                        |   |          |
|                                                        |   |          |
| Portal: dialup.oru.edu                                 |   |          |
|                                                        |   |          |
| Username:   stoland                                    |   |          |
| Password: *************                                |   |          |
|                                                        |   |          |
| Connect Clear                                          |   |          |
|                                                        |   |          |
| Status: Not Connected                                  |   |          |
| - Warnings/Errors                                      |   |          |
|                                                        |   |          |
| Cateway EODNeyternal: Failed to connect to remote host |   |          |
| Gateway robiexternal. Failed to connect to remote host |   |          |
|                                                        |   |          |
|                                                        |   |          |

Figure 21: If the "Gateway FQDNexternal: Failed to connect to remote host" error is given, please ensure that you are connected to network or WiFi and that you can access the internet and try again.

| GlobalProtect                | _ | ×    |
|------------------------------|---|------|
| Home Details Troubleshooting |   |      |
|                              |   | <br> |
| Portal: dialup.oru.edu       |   |      |
| Username: stoland            |   |      |
| Password: *********          |   |      |
| Disconnect Clear             |   |      |
| Status: Connected            |   |      |
| -Warnings/Errors             |   |      |
|                              |   |      |
|                              |   |      |
|                              |   |      |

Figure 22: The system will require 10 to 15 seconds to establish a connection, depending on the speed of your connection. You will be connected as a device on the network at this point.

Ending the VPN connection is done by simply clicking "Disconnect." The status will update to "Not Connected".

For Windows 10

Dialogue box will pop up in bottom right corner:

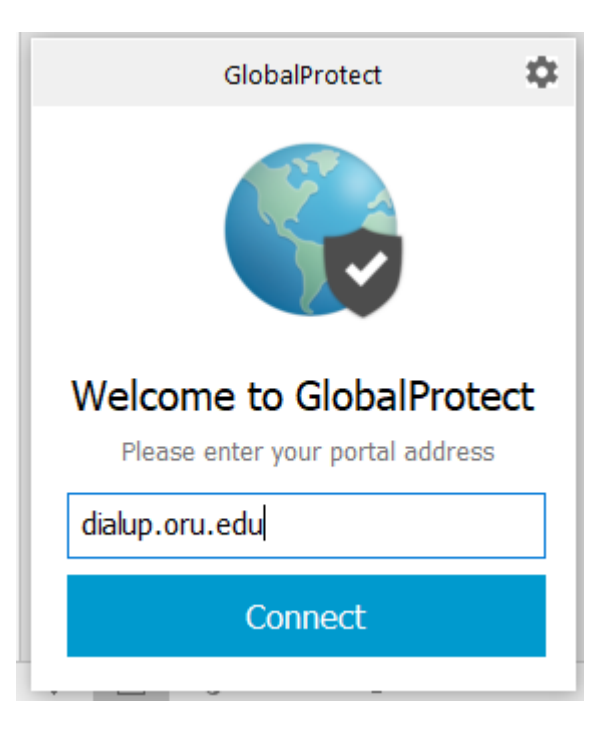

Portal Adress: dialup.oru.edu

Sign in using single sign on credintials

| GlobalProte | ect                                | × |
|-------------|------------------------------------|---|
|             | Sign In<br>Enter login credentials |   |
|             | Portal: dialup.oru.edu<br>Username |   |
|             | Password Cancel Sign In            |   |
|             | Cancel Sign In                     |   |

Global Protect Icon will have color when connected otherwise it is grayed out.

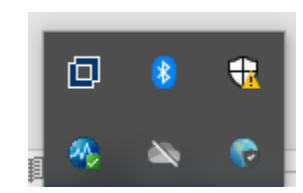

All Steps for Apple

#### Go to dialup.oru.edu and sign in using single sign on information

| GiobalProtect Portal × + |               |
|--------------------------|---------------|
| → C                      | ☆ \varTheta : |
|                          |               |
|                          |               |
|                          |               |
|                          |               |
| paloalto                 |               |
| GlobalProtect Portal     |               |
|                          |               |
| Username                 |               |
| Password                 |               |
|                          |               |
| LOGIN                    |               |
|                          |               |
|                          |               |
|                          |               |
|                          |               |
|                          |               |
|                          |               |
|                          |               |
|                          |               |
|                          |               |

#### Select the download for Mac

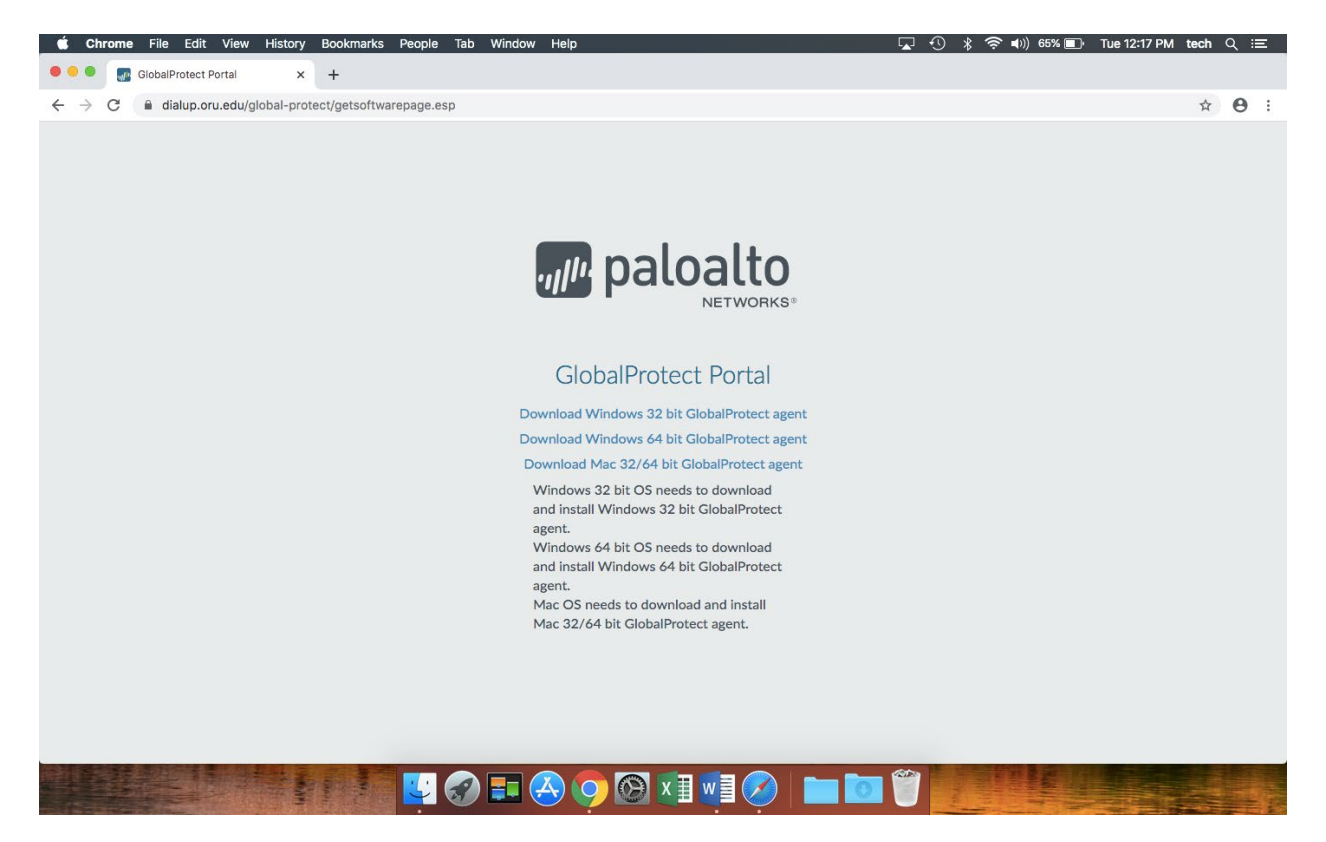

#### Floow prompts for download

|                                                                                    | Welcome to the GlobalProtect Installer                                   |
|------------------------------------------------------------------------------------|--------------------------------------------------------------------------|
| Introduction<br>Destination Select<br>Installation Type<br>Installation<br>Summary | You will be guided through the steps necessary to install this software. |

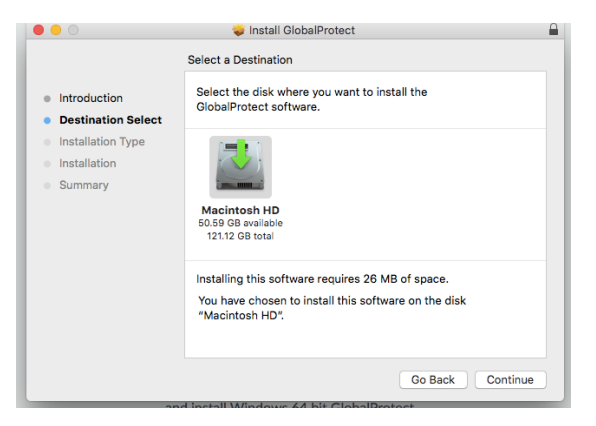

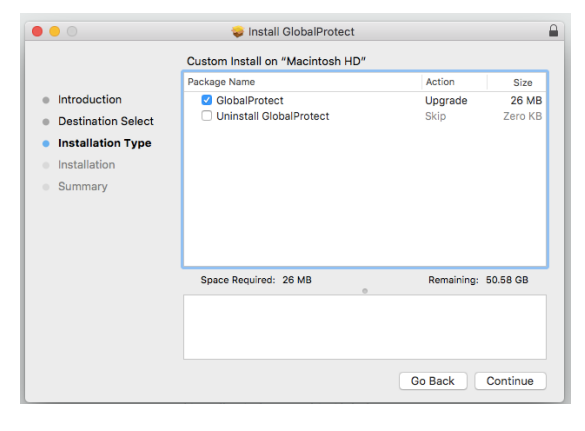

| • • •                                                                                                    | 😺 Install GlobalProtect                                                                                                    |  |
|----------------------------------------------------------------------------------------------------|----------------------------------------------------------------------------------------------------|--|
| <ul> <li>Introduction</li> <li>Destination Select</li> <li>Installation Type</li> <li>Installation</li> <li>Summary</li> </ul> | Install GlobalProtect Standard Install on "Macintosh HD" This will take 26 MB of space on your computer. Click Install to perform a standard installation of this software on the disk "Macintosh HD". |  |
|                                                                                                    | Change Install Location                                                                                                    |  |
|                                                                                                    | Go Back Install                                                                                                    |  |

| 000                                                                                                    |                                                                                                    | <u>_</u> |
|----------------------------------------------------------------------------------------------------|----------------------------------------------------------------------------------------------------|----------|
| <ul> <li>Introduc</li> <li>Destinat</li> <li>Installati</li> <li>Installati</li> <li>Summar</li> </ul> | Installer is trying to install new software. Enter your password to allow this. User Name: tech Password: Cancel Install Software |          |
|                                                                                                    | Consta Co                                                                                                    |          |
|                                                                                                    | Go Back C                                                                                                    | ontinue  |

|                                                                                        | 🤯 Install GlobalProtect                                            |  |
|----------------------------------------------------------------------------------------|--------------------------------------------------------------------|--|
| Introduction     Destination Select     Installation Type     Installation     Summary | Install GlobalProtect Installing GlobalProtect Validating packages |  |
|                                                                                        | Go Back Continue                                                   |  |

### When done installing select "Move to Trash"

| 000                                                          | 🥪 Install GlobalProtect 🛛 🔒                                                                                                    |
|--------------------------------------------------------------|----------------------------------------------------------------------------------------------------|
| Introductik     Destinatio     Installatior     Installation | Do you want to move the "GlobalProtect"<br>Installer to the Trash?<br>To keep this package in its current location,<br>click Keep.<br>Keep Move to Trash |
| Summary                                                      | The installation was successful.                                                                                                    |
|                                                              | The software was installed.                                                                                                    |
|                                                              | Go Back Close                                                                                                    |

Global Protect will be located on the menu bar:

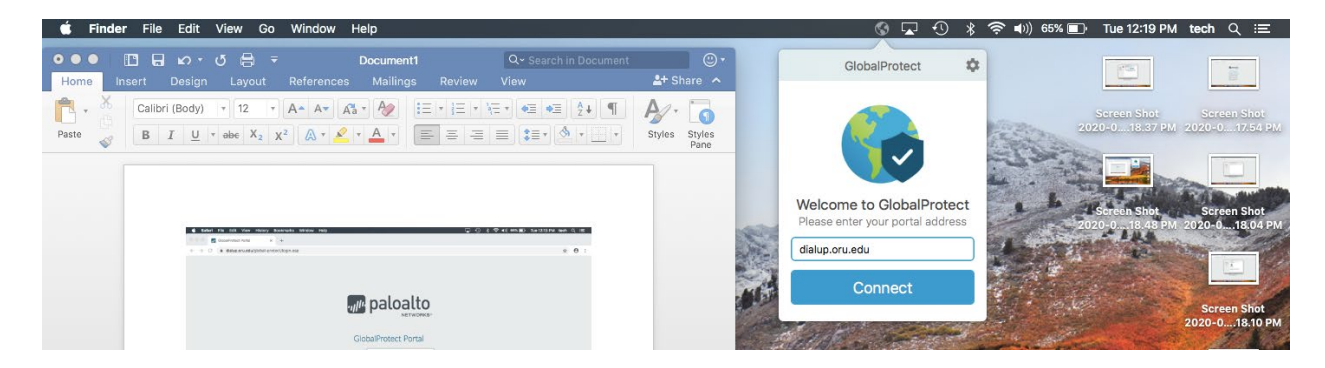

The portal name is: dialup.oru.edu

Please use single sign on credintials to log in:

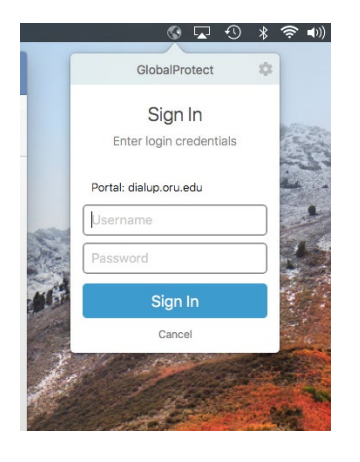

It will also show the status of Global Protect on the menu bar:

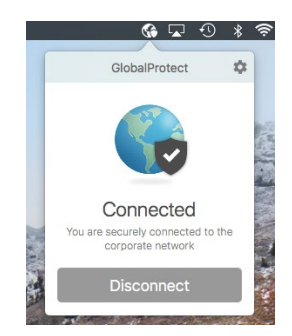